## 2009-121 - Create a pdf file of multiple invoices and attach the file to an email.

**NOTE:** This feature doesn't automatically work on all systems, please contact the Opto Support Team for required set up.

Open the *Invoicing* tab in the Opto ribbon, **click** on the 'Edit Invoice' icon. For this example, we will run the query by a date > 30/04/2012. **Press** <F11> to initiate the query, **click** in the date field and enter >30/4/12 and then **click** in the "Invoice No" field and type 'BY'.

| File | HOME                                           | CONTACTS                 | RESOURCE          | S INVENTORY                                                                                                | QUOTES          | PURCHASING        | ORDERS                              | JOBS/SCHEDUL  | ING INV             | OICING |
|------|------------------------------------------------|--------------------------|-------------------|----------------------------------------------------------------------------------------------------|-----------------|-------------------|-------------------------------------|---------------|---------------------|--------|
| New  | Save Clipboard                                 | 🖹 Copy<br>🖌 Cut<br>raste | Create<br>Invoice | Edit Invoice<br>I Print Invoice<br>View<br>Invoice                                                         | Invoice<br>atch | nvoice To Do<br>ශ | <b>myob</b><br>Export-MYOB<br>Expor | Export-XERO   | Data Set 📰 Data Set | •<br>• |
|      |                                                |                          |                   | Invoice - <qbf:< td=""><td>Define Que</td><td>ry&gt;</td><td></td><td></td><td>, • 💌</td><td></td></qbf:<> | Define Que      | ry>               |                                     |               | , • 💌               |        |
|      | nvoice No:<br>BY<br><sup>Jetails</sup> More Ir | Client Co<br>fo          | ode:              |                                                                                                    |                 |                   |                                     | Invoice Print | ed/Emailed          |        |
|      | Invoice Date:                                  | Client Order             | No:               |                                                                                                    | Shippin         | g Address:        |                                     |               |                     |        |
| ŀ    | Date Created:                                  | ABN:                     | 1                 | nt No: Divis                                                                                               | ion:            |                   |                                     |               |                     |        |

## Press <F12> to run the query. Click on the Print icon (circled)

|                                                     | Invoice - < | QBF Browse: 1 of 1 | 30>      |                         |
|-----------------------------------------------------|-------------|--------------------|----------|-------------------------|
| Invoice No: Client C<br>19  BEAVE Details More Info | lode:<br>R  |                    |          | Invoice Printed/Emailed |
| Invoice Date: Client Orde                           | er No:      | Shipping           | Address: |                         |
| 02/02/2019 BM0023<br>Date Created: ABN:             | Int No:     | Division:          |          |                         |
| 02/02/2019 33 111 222                               | 2 123       |                    |          |                         |
| Claim Notes Size                                    | Cost Acc R  | ev 📃               |          |                         |

In the 'Print Preview' window, **1**. Click on the *Export* icon. **2**. Click on the *PDF* radio button. **3**. Click in the **Email** box to tick. **4**. Click on the **Browse** icon and find where you want to save it. **5**. Type in a name for the file and add the file extension .pdf on the end. **6**. Click on the **Save** button.

| <b>D</b>                                | Beaver Manufacturing Co                                                           | ×                                     |            |                    |
|-----------------------------------------|-----------------------------------------------------------------------------------|---------------------------------------|------------|--------------------|
| <b>1</b>                                | Ехрогт кероптя                                                                    |                                       |            |                    |
| Export Report                           | ts                                                                                | -3                                    | Save As    |                    |
| You my save the r<br>emailed.           | eport in PDF, RTF, CSV or HTML format. These reports may also be                  | ( ) → ↑ ↓ This PC → Deskto            | top 🗸 🖒 Se | arch Desktop       |
| You may also save<br>the Save radio but | the report in the Archive or as a file readable only through this tool (use ton). | Organize 🔻 New folder                 |            | -                  |
| File Type 2                             | DF RTF Save Load CSV Archive HTML Te                                              | xt This PC                            | No items n | natch your search. |
| File Name                               |                                                                                   | Documents     Downloads <u>M</u> usic | U C        |                    |
|                                         | QK <u>C</u> ancel                                                                 | 5<br>File name: •.pdf                 |            |                    |
|                                         | NI Page With A Page 1 of 1 Deady Class                                            | Save as type: PDF files (*.pdf)       | 6_         |                    |

## Click **OK** in the Export Reports window

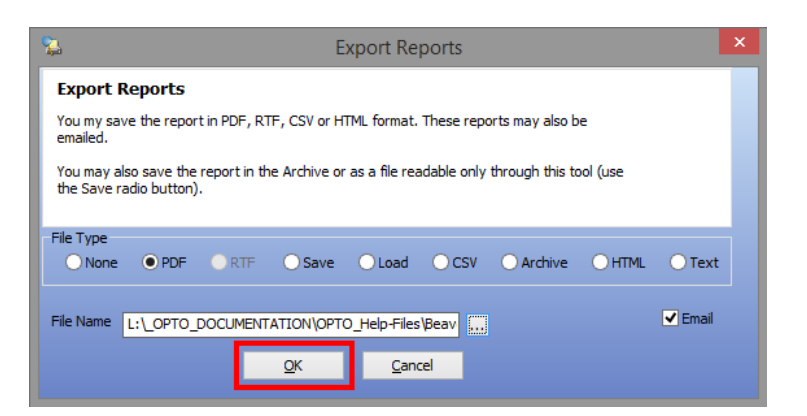

An email opens with the pdf file attached, create email as per usual.

| MESSAGE                    | INSERT OPTIONS FORMAT TEXT REVIEW                                                                                                |  |  |  |  |  |  |
|----------------------------|----------------------------------------------------------------------------------------------------|--|--|--|--|--|--|
| То                         | Sheridan Jansson:                                                                                                    |  |  |  |  |  |  |
| Cc                         |                                                                                                    |  |  |  |  |  |  |
| Subject                    | Report File                                                                                                    |  |  |  |  |  |  |
| Attached                   | Dentsar Invoices.pdf (39 KB)                                                                                                    |  |  |  |  |  |  |
| 97) 3390 365<br>sheridan@i | J J J<br>MARE PTY LED<br>7<br>tmsystems.com.au                                                                                   |  |  |  |  |  |  |
| acturing co                | ntrol tailored to your needs                                                                                                    |  |  |  |  |  |  |
|                            | To<br>Cc<br>Subject<br>Attached<br>find attache<br>is<br>an Jansson<br>oftware Sec<br>7) 3390 365<br>sheridan@ii<br>acturing cou |  |  |  |  |  |  |